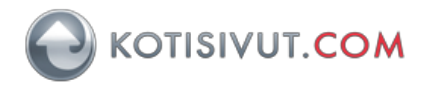

Tämä ohje on tarkoitettu seuraaville Outlook-sähköpostiohjelman versioille: Outlook 2016 tai uudempi tai Outlook Office 365 sekä Windows-käyttöjärjestelmille.

Tässä ohjeessa kuvataan miten sähköpostitili (IMAP) sekä Kotisivut.com Autentikoiva SMTPlisäpalvelu otetaan käyttöön.

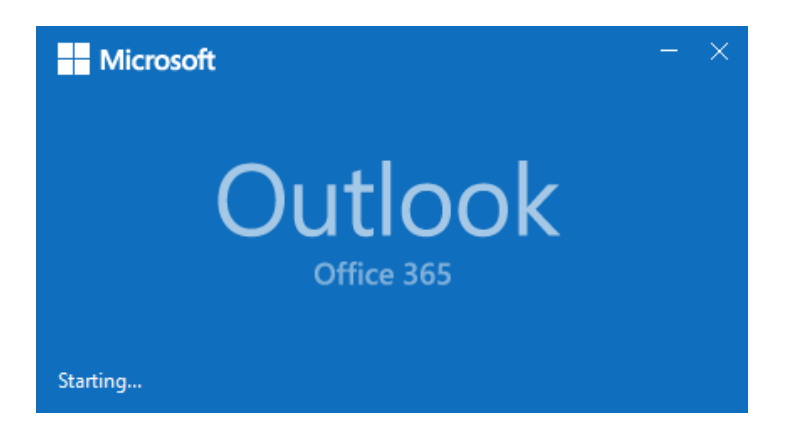

Tilin asennus on varminta tehdä Windowsin ohjauspaneelin (Control Panel) kautta. Avaa Windowsin Ohjauspaneeli.

Kirjoita oikeassa yläkulmassa olevaan haku-kenttään hakusanaksi **posti** tai englanninkielisessä Windows-versiossa **mail**.

| 🕎 mail - Control Panel                     |     |      | - | х |
|--------------------------------------------|-----|------|---|---|
| ← → × ↑ 🖾 > Control Panel                  | ~ Ö | mail |   | × |
| Mail (Microsoft Outlook 2016) (22-hit)     |     |      |   |   |
|                                            |     |      |   |   |
| Search Windows Help and Support for "mail" |     |      |   |   |

Ohjelma käynnistyy hiiren kaksoisnapautuksella

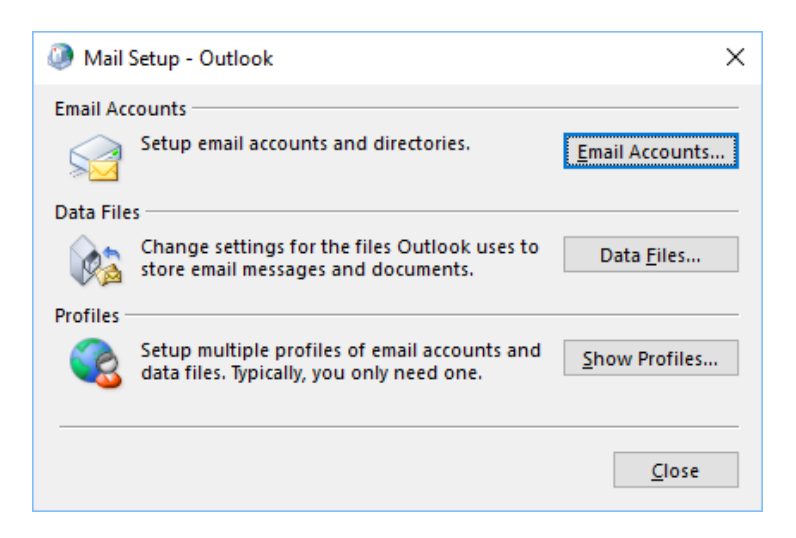

Valitse sähköpostitilit (Email Accounts)

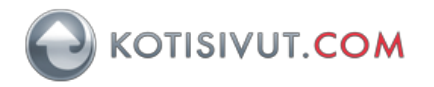

Kuvassa ei näy sähköpostitilejä, joten valitaan uusi (New).

Mikäli sinulla näkyy olemassaoleva sähköpostitili, jota haluat muokata, niin valitse **Muuta** (Change)

| Account Setting                 | s                             |                                    |                      |               | > |
|---------------------------------|-------------------------------|------------------------------------|----------------------|---------------|---|
| Email Accounts<br>You can add o | or remove an account. You can | select an account and              | change its settings. |               |   |
| Email Data Files                | RSS Feeds SharePoint List     | Internet Calendars                 | Published Calendars  | Address Books | ] |
| 🥁 <u>N</u> ew 🔭 <u>R</u> e      | pair 🖝 Ch <u>a</u> nge 📀 Se   | t as <u>D</u> efault 🗙 Re <u>m</u> | ove 🕈 🖶              |               |   |
| Name                            |                               | Туре                               |                      |               |   |
|                                 |                               |                                    |                      |               |   |
|                                 |                               |                                    |                      |               |   |
|                                 |                               |                                    |                      |               |   |
|                                 |                               |                                    |                      |               |   |
|                                 |                               |                                    |                      |               |   |
|                                 |                               |                                    |                      |               |   |
|                                 |                               |                                    |                      |               |   |
|                                 |                               |                                    |                      |               |   |
|                                 |                               |                                    |                      | <u>C</u> lose |   |

Valitse Määritä manuaalisesti tai lisää palvelintyyppejä (Manual setup or additional server types)

| Add Account                              |                                                                |   |
|------------------------------------------|----------------------------------------------------------------|---|
| Auto Account Setup<br>Manual setup of an | account or connect to other server types.                      | > |
| ) Email Account                          |                                                                |   |
| Your Name:                               |                                                                |   |
|                                          | Example: Ellen Adams                                           |   |
| Email Address:                           |                                                                |   |
|                                          | Example: ellen@contoso.com                                     |   |
| Password:                                |                                                                |   |
| Retype Password:                         |                                                                |   |
|                                          | Type the passworthour Internet service provider has given you. |   |
| Manual setup or ad                       | ditional server types                                          |   |
|                                          |                                                                |   |
|                                          |                                                                |   |
|                                          |                                                                |   |
|                                          |                                                                |   |
|                                          |                                                                |   |
|                                          |                                                                |   |

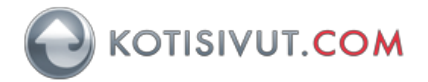

| Add Account                                              | ×           |
|----------------------------------------------------------|-------------|
| Choose Your Account Type                                 | ×.          |
| 0.005-007                                                |             |
| Automatic setup for Office 365 accounts                  |             |
|                                                          |             |
| Email Address:                                           |             |
| Example; ellen@contoso.com                               |             |
| POP or IMAP                                              |             |
| Advanced pop for POP or IMAP email accounts              |             |
| C Exchange ActiveSync                                    |             |
| Advanced setup for services that use Exchange ActiveSync |             |
|                                                          |             |
|                                                          |             |
|                                                          |             |
|                                                          |             |
|                                                          |             |
|                                                          |             |
|                                                          |             |
|                                                          |             |
| < Back Nevt >                                            | Cancel Help |
|                                                          | Cancer Help |

Valitse **POP tai IMAP tilin tyypiksi** (POP or IMAP). Tässä ohjeessa käytetään IMAP-tyyppiä.

Valinnan jälkeen siirry seuraavaan (Next) kohtaan.

| Add Account                                             |                                 | ×                                                                                                    |  |
|---------------------------------------------------------|---------------------------------|----------------------------------------------------------------------------------------------------|--|
| POP and IMAP Account Set<br>Enter the mail server setti | ttings<br>ngs for your account. | Ť                                                                                                    |  |
| User Information                                        |                                 | Test Account Settings                                                                                           |  |
| Your Name:                                              | Oma nimi                        | We recommend that you test your account to ensure that                                                          |  |
| Email Address:                                          | Oma sähköpostiosoite            | the entries are correct.                                                                                        |  |
| Server Information                                      |                                 | Task Assault Cablin as                                                                                          |  |
| Account Type:                                           | IMAP 🗸                          | lest Account settings                                                                                           |  |
| Incoming mail server:                                   | Saapuvan postin palvelin        | <ul> <li>Automatically test account settings when Next<br/>is clicked</li> </ul>                                |  |
| Outgoing mail server (SMTP):                            | Lähtevän postin palvelin        |                                                                                                    |  |
| Logon Information                                       |                                 |                                                                                                    |  |
| User Name:                                              | Oma sähköpostiosoite            |                                                                                                    |  |
| Password:                                               | *****                           | Mail to keep offline: All                                                                                       |  |
| Re Re                                                   | emember password                | han an an an an an an an an an an an an t-thair an an t-thair an an t-thair an an an an t-thair an an an t-thai |  |
| Require logon using Secur<br>(SPA)                      | re Password Authentication      | More Settings                                                                                                   |  |
|                                                         |                                 | <back next=""> Cancel Help</back>                                                                               |  |

Saapuvan postin palvelimen nimi on ilmoitettu tilauksesi yhteydessä.

Voit tarvittaessa pyytää sen sähköpostilla <u>helpdesk@kotisivut.com</u>-osoitteesta samoin kuin muita asetuksia. Mikäli käytät SSL-suojausta tulee saapuvan postin palvelimen nimi olla kotisivut.com-loppuinen, jolloin SSL-suojaus toimii ilman virheilmoituksia, esimerkiksi <u>posti5.kotisivut.com</u>

Lähtevän postin palvelin (SMTP) on auth-smtp.kotisivut.com Kun olet täyttänyt nämä, niin valitse Lisäasetukset (More Settings ...)

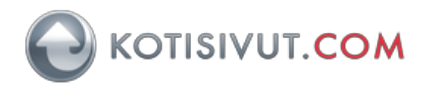

| 🕖 Inter     | net Email S           | etting   | JS                            | ×    |
|-------------|-----------------------|----------|-------------------------------|------|
| General     | Outgoing S            | erver    | Advanced                      |      |
| My <u>c</u> | outgoing serv         | er (SN   | (TP) requires authentication  |      |
| <u> </u>    | <u>J</u> se same sett | tings a  | is my incoming mail server    |      |
| <u> </u>    | og on using           |          |                               |      |
| 1           | User <u>N</u> ame:    | Oma      | ı käyttäjätunnus              |      |
| ļ           | Password:             | Oma      | i salasana                    |      |
|             |                       | <u> </u> | member password               |      |
| [           | Re <u>q</u> uire Se   | ecure    | Password Authentication (SPA) |      |
|             |                       |          |                               |      |
|             |                       |          |                               |      |
|             |                       |          |                               |      |
|             |                       |          |                               |      |
|             |                       |          |                               |      |
|             |                       |          |                               |      |
|             |                       |          |                               |      |
|             |                       |          |                               |      |
|             |                       |          |                               |      |
|             |                       |          |                               |      |
|             |                       |          |                               |      |
|             |                       |          | OK Cance                      | el – |

Valitse Lähtevän postin palvelin-välilehti (Outgoing Server) ja täytä kirjautumistietoihin (kuvassa oma käyttäjätunnus ja oma salasana) Autentikoiva SMTP-palvelun tilauksen yhteydessä saamasi tunnus ja salasana. Huomioi, että tunnus ja salasana eivät ole samat kuin sähköpostisi tunnus ja salasana.

| Internet Email Settings                                                                            |
|----------------------------------------------------------------------------------------------------|
| General Outgoing Server Advanced                                                                   |
| Server Port Numbers                                                                                |
| Incoming server (IMAP): 993 Use Defaults                                                           |
| Use the following type of <u>encrypted</u> connection: SSL/TLS                                     |
| Outgoing server (SMTP): 465                                                                        |
| Use the following type of encrypted connection: SSL/TLS                                            |
| Server Timeouts                                                                                    |
| Short Long 1 minute                                                                                |
| Folders                                                                                            |
| Root <u>f</u> older path: INBOX                                                                    |
| Sent Items                                                                                         |
| Do not save copies of sent items                                                                   |
| Deleted Items                                                                                      |
| Mark items for deletion but do not move them automatically                                         |
| Items marked for deletion will be permanently deleted when the<br>items in the mailbox are purged. |
| Purge items when switching folders while online                                                    |
|                                                                                                    |
| OK Cancel                                                                                          |
|                                                                                                    |

Valitse Lisäasetukset-välilehti (Advanced) ja varmista, että asetukset ovat kuvan mukaiset.

Täytä Lähtevän postinpalvelimelle (SMTP) (Outgoing server (SMTP) portti 465. Kun muutat salaustapaa (encrypted connection), niin huomioi, että Outlook vaihtaa tällöin portin oletusasetuksiin. Vaihda tällöin porttinumerot kuvan osoittamiksi.

## Asetus **Pääkansion polku** (Root folder path) tarvitsee arvokseen INBOX.

Asetus kertoo sähköpostiohjelmalle, mistä kansiosta ohjelman tulee hakea postit, ilman tätä asetusta postit eivät näy Outlookissa.

Lopuksi paina OK, jolloin asetukset tallentuvat.

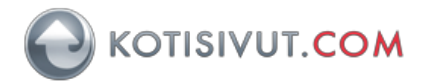

| Add Account                                               |                                         | ×                                                                                                    |
|-----------------------------------------------------------|-----------------------------------------|----------------------------------------------------------------------------------------------------|
| POP and IMAP Account Set<br>Enter the mail server setting | t <b>tings</b><br>ngs for your account. |                                                                                                    |
| User Information                                          |                                         | Test Account Settings                                                                                           |
| Your Name:                                                | Oma nimi                                | We recommend that you test your account to ensure that                                                          |
| Email Address:                                            | Oma sähköpostiosoite                    | the entries are correct.                                                                                        |
| Server Information                                        |                                         | Task Assessment Cabbin as                                                                                       |
| Account Type:                                             | IMAP 🗸                                  | lest Account settings                                                                                           |
| Incoming mail server:                                     | Saapuvan postin palvelin                | <ul> <li>Automatically test account settings when Next<br/>is clicked</li> </ul>                                |
| Outgoing mail server (SMTP):                              | Lähtevän postin palvelin                |                                                                                                    |
| Logon Information                                         |                                         |                                                                                                    |
| User Name:                                                | Oma sähköpostiosoite                    | Mailte kaap office. All                                                                                         |
| Password:                                                 | *****                                   | Man to keep offine: An                                                                                          |
| 🗹 Re                                                      | emember password                        | and the second second second second second second second second second second second second second second secon |
| Require logon using Secur<br>(SPA)                        | e Password Authentication               | More Settings                                                                                                   |
|                                                           |                                         | < Back Next > Cancel Help                                                                                       |

Lisäasetukset-ikkuna sulkeutuu ja ohjelma palaa aiemmin annettuihin asetuksiin. Jatketaan valitsemalla **Seuraava** (Next), jolloin Outlook aloittaa asetusten testaamisen.

Tässä Outlook tarkistaa saapuvan ja lähtevän postin palvelimen toiminnan.

| Test Account Settings                                         |                     |               |
|---------------------------------------------------------------|---------------------|---------------|
| Congratulations! All tests completed successfull<br>continue. | y. Click Close to   | Stop<br>Close |
| Tasks Errors                                                  |                     |               |
| Tasks<br>Log onto incoming mail server (IMAP)                 | Status<br>Completed |               |
| ✓ Send test email message                                     | Completed           |               |
|                                                               |                     |               |

| 🔘 In                                                        | ternet Email -                             | testaus@mailtest5.kotisivut.com X |  |  |
|-------------------------------------------------------------|--------------------------------------------|-----------------------------------|--|--|
| Enter your user name and password for the following server. |                                            |                                   |  |  |
| 3J                                                          | Server                                     | posti5.kotisivut.com              |  |  |
|                                                             | User Name: testaus@mailtest5.kotisivut.com |                                   |  |  |
|                                                             | Password:                                  | ****                              |  |  |
| Save this password in your password list                    |                                            |                                   |  |  |
|                                                             |                                            | OK Cancel                         |  |  |

Mikäli Outlook kysyy tässä salasanaa kuten viereisessä kuvassa, niin varmista tällöin, että kuvassa näkyvät asetukset ovat varmasti oikein. Mikäli palvelimen osoite on väärin, niin palaa edellisen sivun asetuksiin ja korjaa osoite siellä. **Käyttäjänimi** (User Name) on koko sähköpostiosoite ja Salasana on oman sähköpostilaatikkosi salasana.

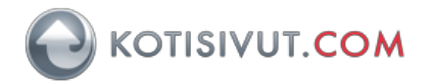

Kuvassa näkyy edellisellä sivulla ohjelman asetusten testausvaiheessa lähettämä sähköposti "Microsoft Outlook Test Message".

| Add Account                                                 | ×                   |
|-------------------------------------------------------------|---------------------|
| You're all set!                                             |                     |
| We have all the information we need to set up your account. |                     |
|                                                             |                     |
|                                                             |                     |
| Set up Outlook Mobile on my phone, too                      | Add another account |
|                                                             |                     |
|                                                             |                     |

Asetukset ovat nyt valmiina käyttöön. Tämän jälkeen valitse **Valmis** (Finish). Käynnistä nyt Outlook Office 365-ohjelma.

| Microsoft             | - | × |
|-----------------------|---|---|
| Outlook<br>Office 365 |   |   |
| Starting              |   |   |

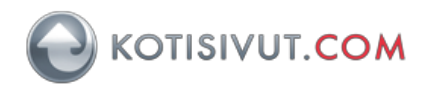

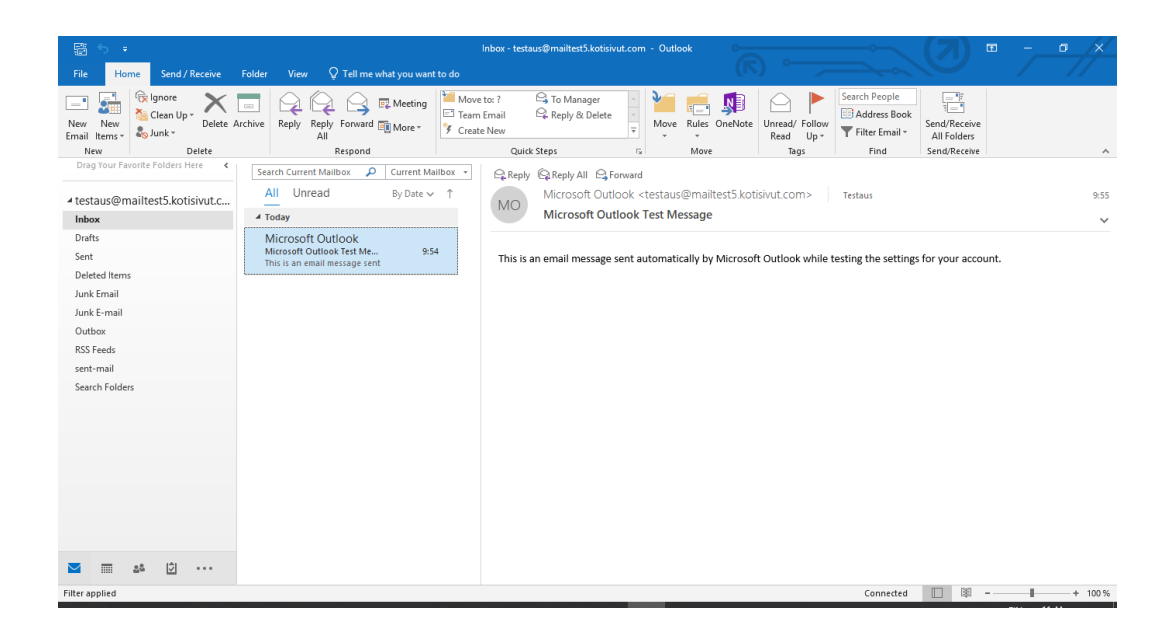

Kuvassa näkyy Outlookin lähettämä automaattinen testiviesti. '

Mikäli kansiot tai postit eivät näy oikein, niin palaa tämän ohjeen sivulle 4. ja tarkista että asetuksesi vastaavat sivulla esitettyjä asetuksia.

Erityisesti **Pääkansion polku**-asetus (Root folder path) on tärkeää postien ja kansioiden näkymisen kannalta.